# Як сплатити на сайті Лозуватської сільської ради?

**1) Скануємо QR-код та переходимо на сторінку** <u>https://lozuvatka.dp.gov.ua/gromadskosti/pay</u>

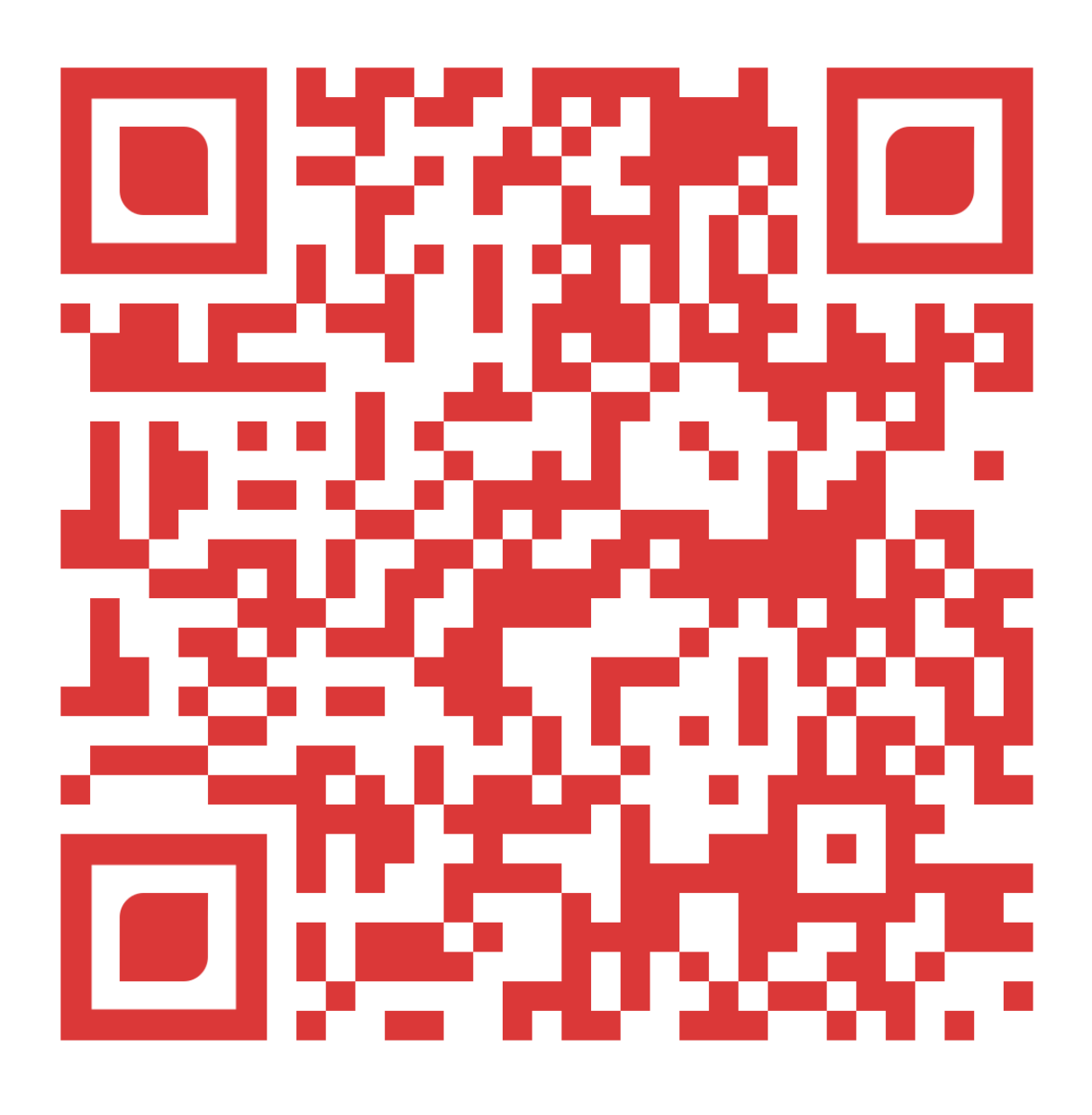

### Сплата податків та зборів онлайн

опубліковано 11 серпня 2022 року о 16:39

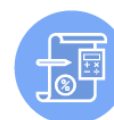

Єдиний податок з фіз. осіб

підприємців

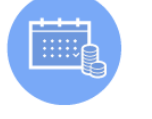

осіб (ПДФО) за співробітників ФОП

5

000000

Військовий збір

Податок на доходи фіз. осіб (ПДФО) без обов'язкового

декларування

പ

**≜**în]

Податок на нерухоме майно з фізичних осіб (житлова

нерухомість)

Податок з власників водних

транспортних засобів

Запит з ЄДР юридичних осіб

та ФОП

~

Пода

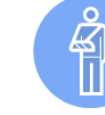

Єдиний соціальний внесок

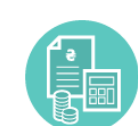

Податок на доходи фіз осі (ПДФО) за результатами

річного лекларування

фіз осіб

€д ий соціальний вн (співробітники)

۵ لي

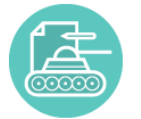

Військовий збір фіз осіб за

результатами річного декларування

Тра

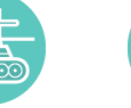

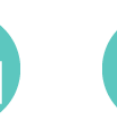

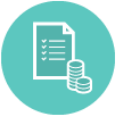

Податок на доходи фізи осіб (ПДФО) з доходів інших, ніж з/п

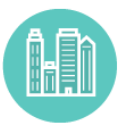

Податок на нерухоме майно з фізичних осіб (нежитлова нерухомість)

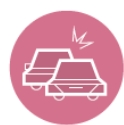

правил дорожнього руху

Сплата штрафів за пору

Земельний податок з фізичних осіб

ртний податок з фізичних осіб

Į Ø 00 am

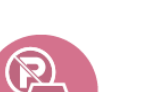

Сплата штрафів за порушен правил паркування

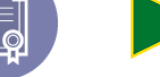

Дер на прикордон служба України

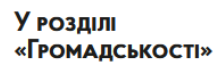

Послуги

Е-демократія

Звернення громадян

Розклад приміських автобусів

Безоплатна правова допомога

Пенсійний фонд України

Патронатна родина

Європейська та євроатлантична інтеграція

Протидія корупції

Алгоритм дій населення за сигналами оповіщення цивільного захисту "Увага всім" та "Повітряна тривога"

Електронні бланки

## 3) Обираємо в переліку:

Регіон: Дніпропетровська область

Управління казначейства: Криворізький район

Отримувач: с.Лозуватка

- 4) Обираємо період оплати і суму сплати
- 5) Вводимо дані відправника

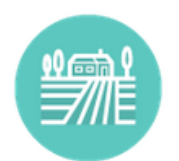

### Земельний податок з фізичних осіб

Податки, платежі до бюджету

| <b>1</b> Введіть дані платежу         | 2 Введіть дані картки        |
|---------------------------------------|------------------------------|
| Дані платежу:                         |                              |
| Регіон *                              | Дніпропетровська область     |
| Управління казначейства *             | Криворізький район 🗸         |
| Отримувач *                           | с.Лозуватка/18010700 ~       |
| Період оплати *                       | 2021 ~                       |
| Сума до сплати *                      | 123                          |
| Дані відправника:                     | Мінімальна сума 5.00 грн     |
| П.І.Б. Платника *                     | Лозуватець Данило Григорович |
| Телефон *                             | +380 (97) 123-45-67          |
| Ідентифікаційний номер (IПН) <b>*</b> | 3559407196                   |
|                                       | Назад Продовжити             |
|                                       |                              |

#### Комісія 1.01%, не менше 3 грн.

Кошти будуть перераховані в Державну казначейську службу України протягом трьох робочих днів (як правило, протягом 24 годин).

Перед сплатою рахунку, перевірте банківські реквізити отримувача. В разі їх некоректності або зміни, повідомте нам по телефону (044) 200-09-02 або електронною поштою "

### 6) Перевіряємо інформацію, вводимо е-пошту та дані картки:

|                                                                              | У                                                  |                                                            | 2 Введі                     | гь дані картки                      | 1                             |                     |
|------------------------------------------------------------------------------|----------------------------------------------------|------------------------------------------------------------|-----------------------------|-------------------------------------|-------------------------------|---------------------|
| Платежі до бюджету                                                           |                                                    |                                                            |                             |                                     |                               |                     |
| Найменування отримувача:                                                     | Криворізы                                          | кий район, с.Ло                                            | зуватка, 1801               | 0700                                |                               |                     |
| IПН: 3559407196, Період: 20                                                  | 21, ПІБ: Лоз                                       | уватець Данил                                              | о Григорович                | 1                                   |                               |                     |
| ЄДРПОУ: 37988155, IBAN: U                                                    | JA39899998                                         | 0334119813000                                              | )004599                     |                                     |                               |                     |
| Перед сплатою рахунку, г<br>повідомте нам за телефо<br>допомогою форми зворо | іеревірте ба<br>ном <b>044 200</b><br>тного зв'язк | анківські реквіз<br>• <b>09-02</b> , електро<br><b>у</b> . | ити отримува<br>онною пошто | ача. В разі їх не<br>ю support@port | коректності a<br>tmone.com at | або зміни,<br>бо за |
| Email для отримання квитан                                                   | 14,111:                                            | info@lozuvatk                                              | a.dp.gov.ua                 |                                     |                               |                     |
|                                                                              |                                                    |                                                            |                             | VISA                                |                               |                     |
|                                                                              | Номер                                              | картки                                                     |                             |                                     |                               |                     |
|                                                                              |                                                    | 4441-114                                                   | 4                           | -                                   |                               |                     |
|                                                                              |                                                    |                                                            |                             |                                     |                               |                     |
|                                                                              | Термін                                             | ДIÏ                                                        |                             | cw 🕜                                |                               |                     |
|                                                                              | 02.0                                               | 20                                                         |                             |                                     |                               |                     |
|                                                                              | 027                                                | 29                                                         |                             | •••                                 |                               |                     |
|                                                                              |                                                    |                                                            |                             |                                     |                               |                     |
| Послуги н                                                                    | надано відп                                        | овідно до публ                                             | ічного догово               | ору про наданн                      | я послуг 🗗                    |                     |
|                                                                              |                                                    |                                                            |                             | До                                  | сплати:                       | 123.00 гр           |
|                                                                              |                                                    |                                                            |                             | Even even                           | Комісія:                      | 3.00 гр             |
|                                                                              |                                                    |                                                            |                             | вуде знято                          | з картки:                     | 120.00 Fp           |

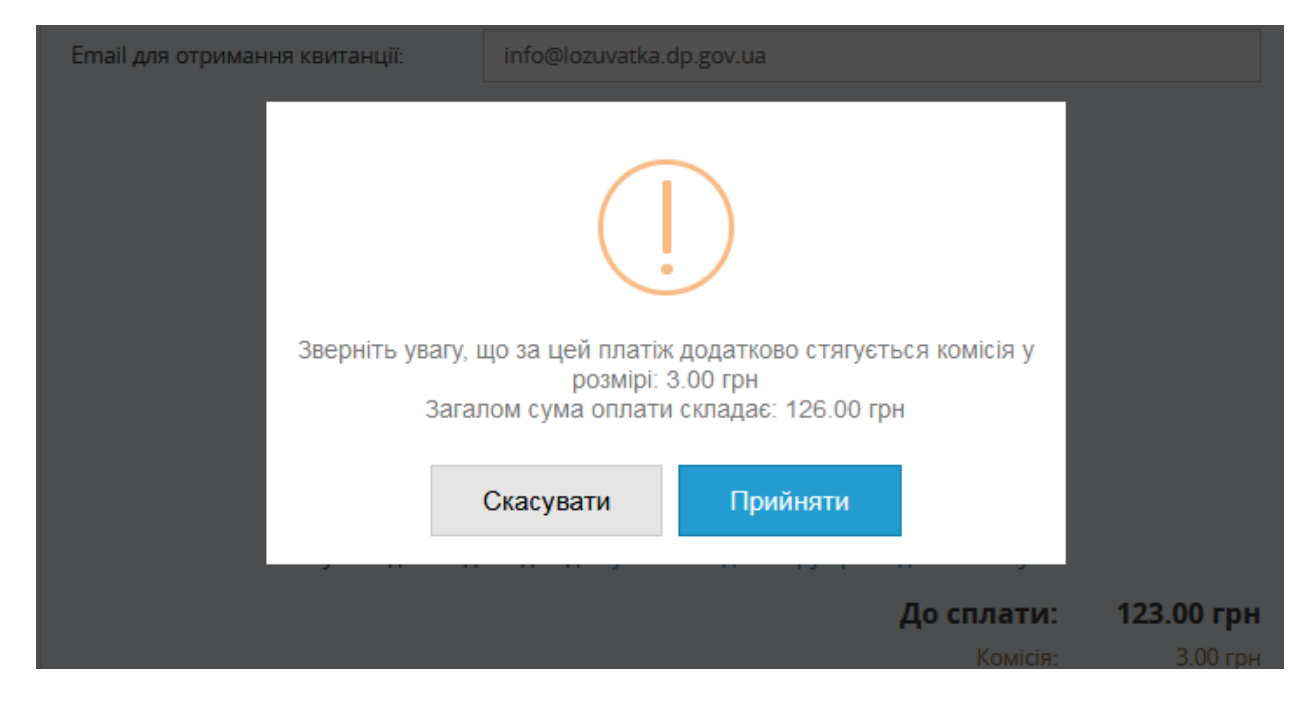

Будьте уважні, може додатково стягуватися комісія!

7) Підтверджуємо сплату через додаток або SMS:

| Universal Bank                          | VI                                         |
|-----------------------------------------|--------------------------------------------|
| •                                       | • .                                        |
| Для підтвердження пла<br>monobank на св | атежу відкрийте додатою<br>юєму смартфоні. |
| ТОРГОВЕЛЬНА ТОЧКА                       | СУМА                                       |
|                                         | 126 UAH                                    |
| PORTMONE LTD*                           |                                            |
| PORTMONE LTD*<br>TA X LAND              |                                            |
| PORTMONE LTD*<br>TA X LAND<br>Дата      | a 2022-08-23 10:31                         |

8) На пошту вказану в п.6 прийде квитанція про сплату!

# **ДЯКУЄМО ЗА СПЛАТУ!**